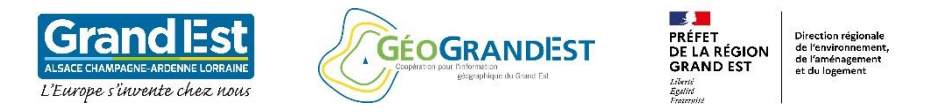

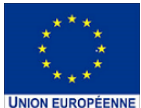

QCIS

Module 5 : Création d'un Atlas à partir de la base OCS GE2

- 1. Configuration de la couche de couverture
- 2. Configuration et Génération de l'atlas
- 3. Export de l'atlas

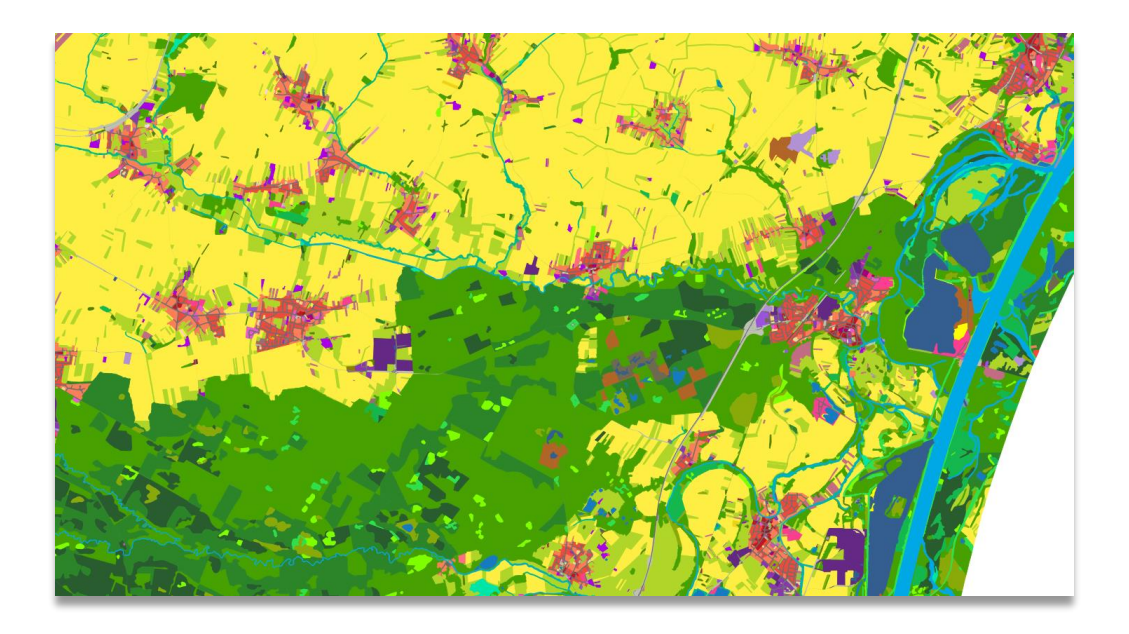

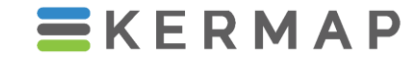

1137a Avenue des Champs-Blancs 35510 Cesson-Sévigné FRANCE

hello@kermap.com

02.30.96.07.66

@kermap\_info

www.linkedin.com/company/kermap/

<u>www.kermap.com</u>

#### Module 5 : Création d'un Atlas à partir de la base OCS GE2

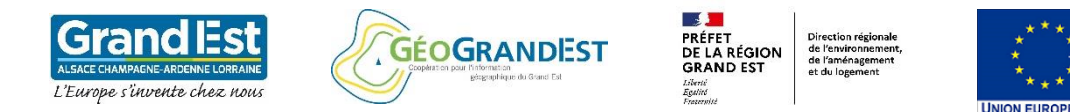

#### Préambule module 5:

- Le module présente la production d'un atlas de l'OCS GE2 selon un découpage par commune du territoire de l'Eurométropole de Strasbourg
- L'échelle cartographique de chacune des pages de l'atlas sera donc variable (≠ d'un découpage du territoire selon une grille à échelle fixe)
- L'atlas à l'échelle communale présentera l'OCS GE2 au niveau 2 de la nomenclature (voir module 1)
- Nous utilisons un projet QGIS prêt à l'emploi disponible sur la plateforme GéoGrandEst (voir Module 1)

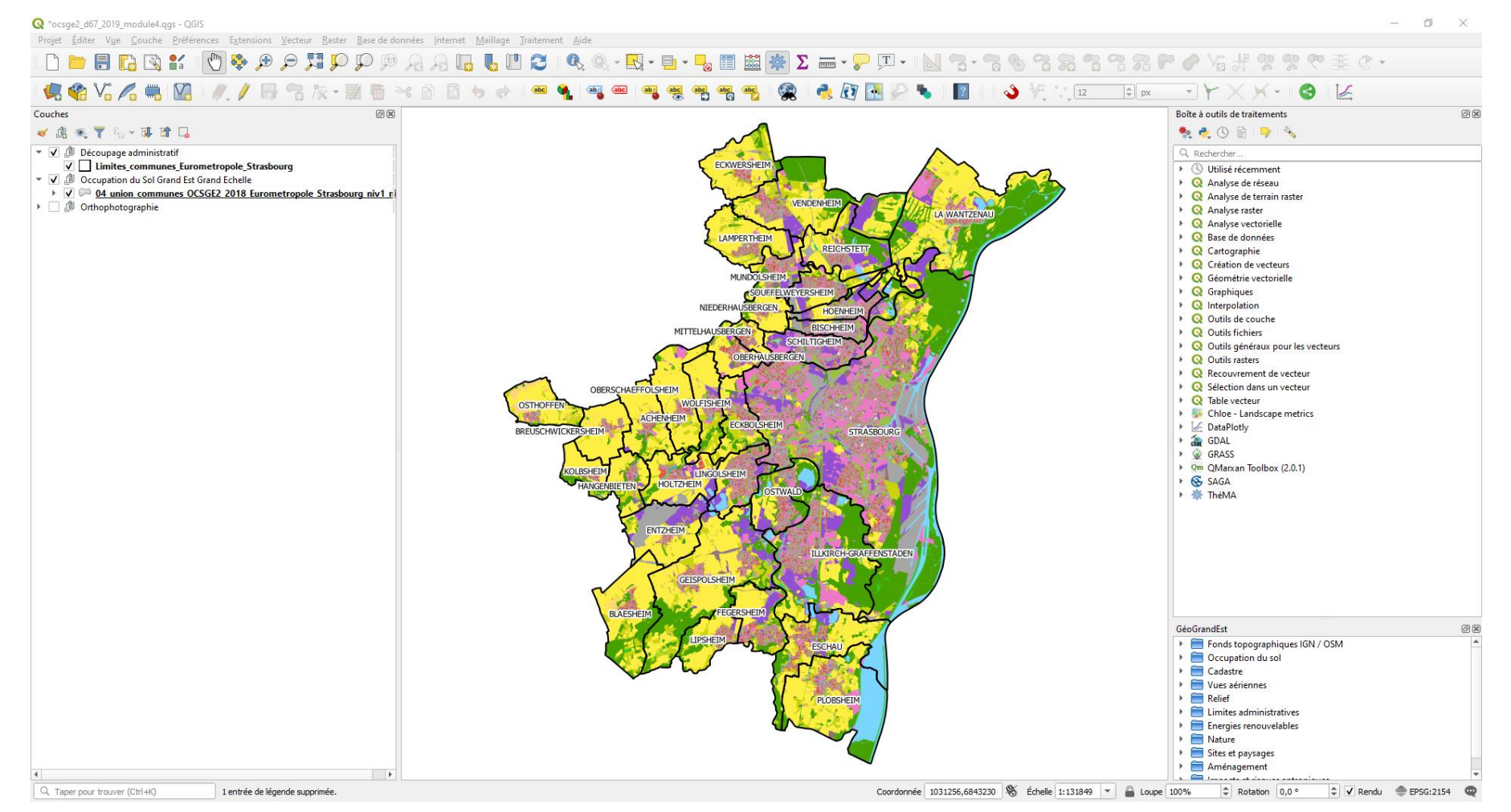

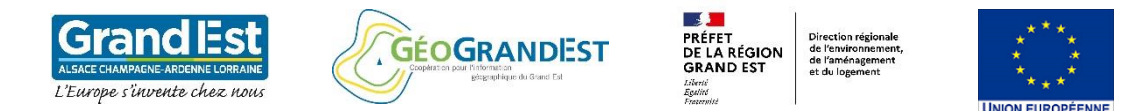

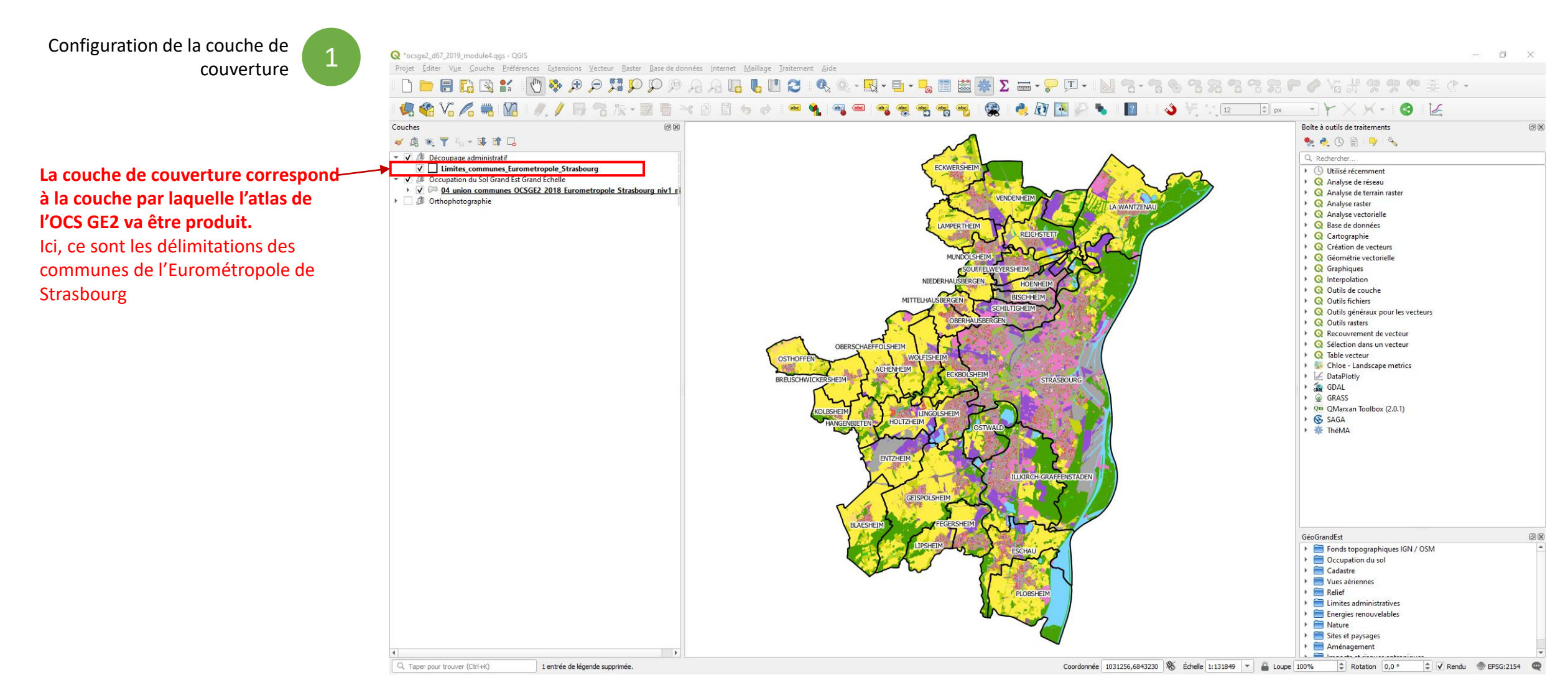

#### Module 5 : Création d'un Atlas à partir de la base OCS GE2

Configuration de la couche de superposition

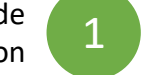

#### Manipulation optionnelle :

Nous souhaitons appliquer une symbologie particulière à la couche des limites de commune afin de générer pour chacune des cartes de l'atlas un floutage de l'OCS GE2 des territoires limitrophes de la commune cartographiée

Il est alors nécessaire d'appliquer :

1. Une symbologie en « polygones inversés »

2. Une règle de décision pour appliquer la symbologie à chacune des entités de la couche « communes » lors de la génération de l'atlas

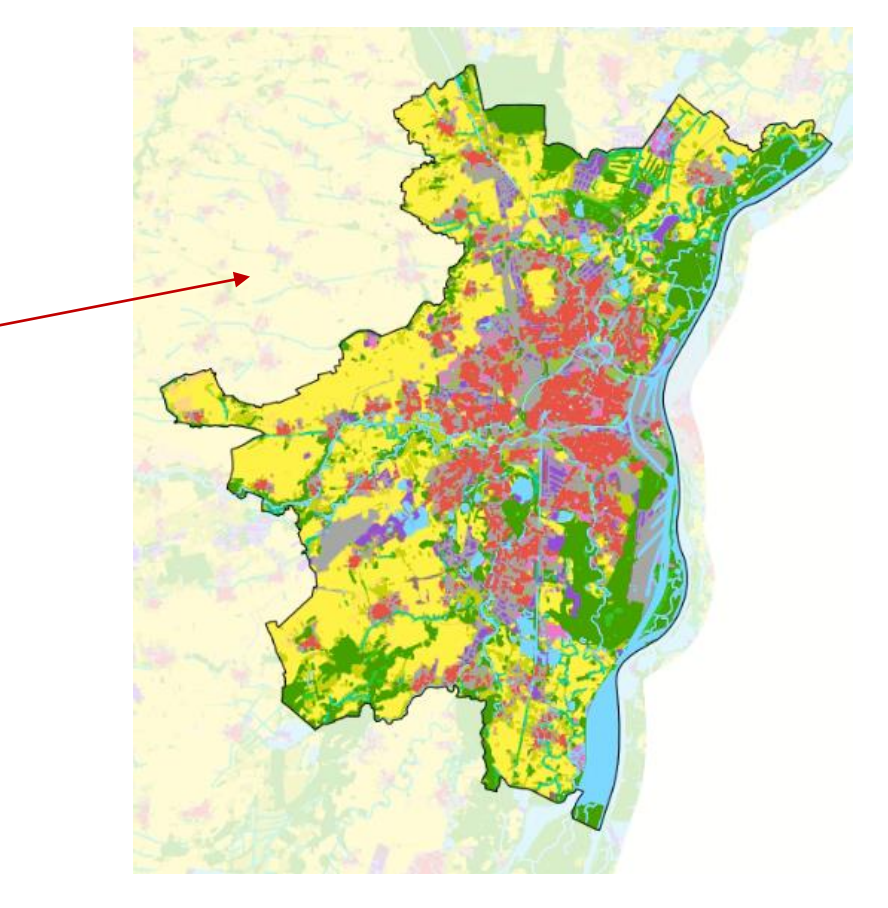

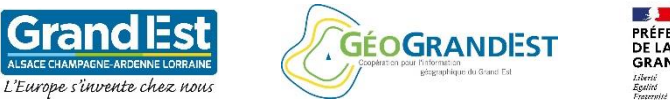

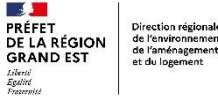

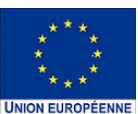

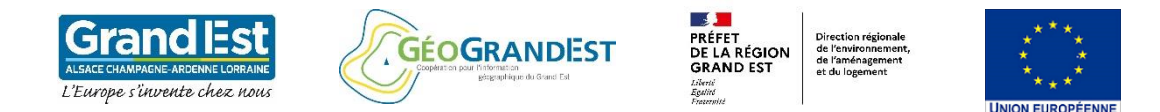

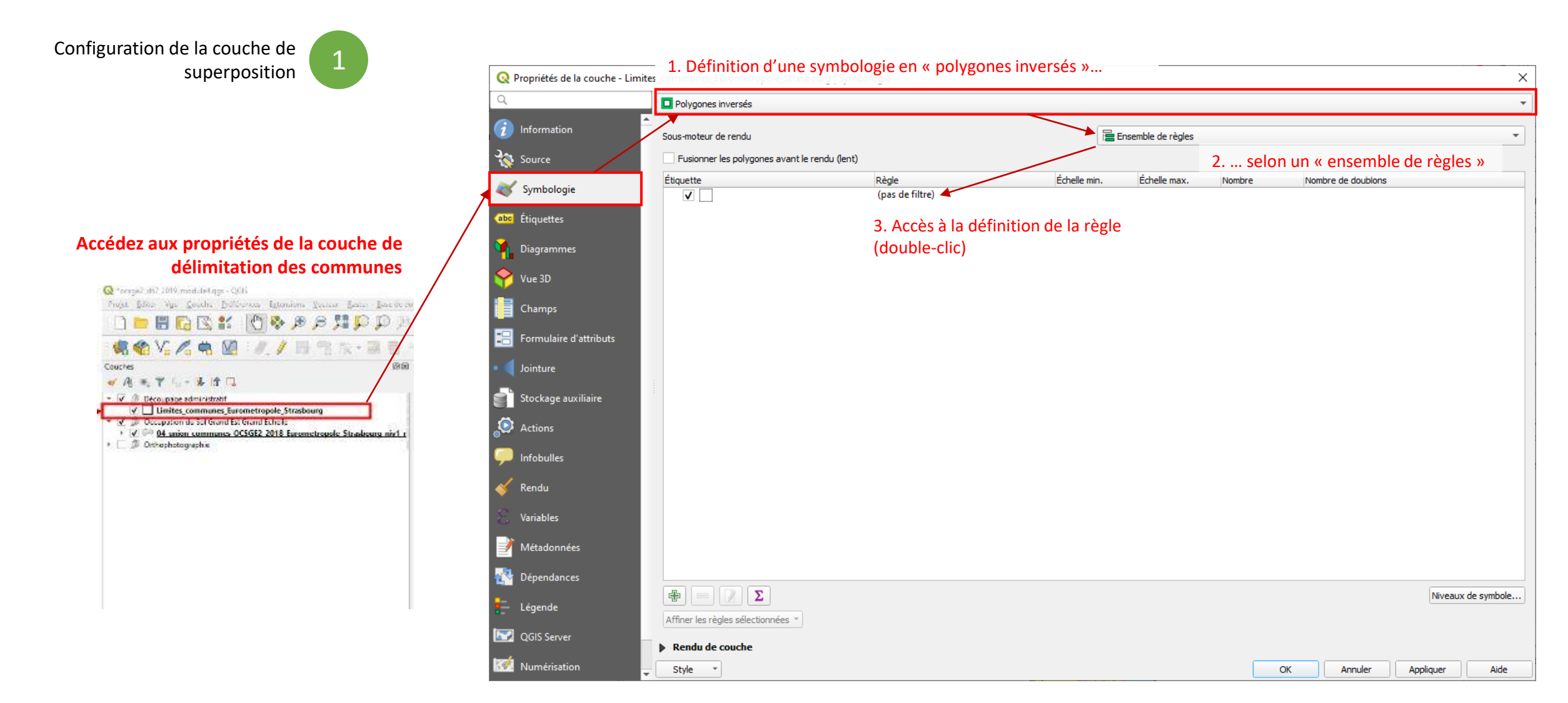

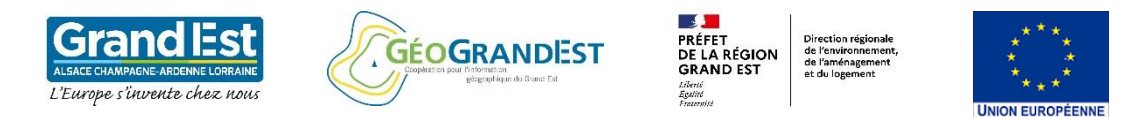

### Module 5 : Création d'un Atlas à partir de la base OCS GE2

| Configuration de la couche de         |                                                                                                    | Q Edit Rule X          |                      |                                                  |             |          |  |
|---------------------------------------|----------------------------------------------------------------------------------------------------|------------------------|----------------------|--------------------------------------------------|-------------|----------|--|
|                                       |                                                                                                    | Étiquette              |                      |                                                  |             |          |  |
| 340                                   |                                                                                                    | • Filtre               |                      |                                                  | 8 Test      |          |  |
|                                       |                                                                                                    | Sinon Capturer toute   | s les autres entités |                                                  |             |          |  |
| Q Constructeur de Chaîne d'Expression | ×                                                                                                    | Description            |                      |                                                  |             |          |  |
| Expression Éditeur de fonction        |                                                                                                    | Échelle de visualisat  | tion                 |                                                  |             |          |  |
|                                       | Q. Rechercher                                                                                                    | Minimum (exclusif)     |                      | Maximum (inclusif)                               |             |          |  |
|                                       | Date et Heure                                                                                                    | 1:100000               |                      | ▼ I:1000                                         | -           |          |  |
| Gatlas_Teatureid = \$1d               | <ul> <li>Enregistrement et attributs<br/>attribute<br/>attributes</li> </ul>                                                                                                    | ✓ Symbole              |                      |                                                  |             |          |  |
|                                       | Scurrentfeature<br>get_feature<br>get_feature by id                                                                                                    |                        | ▼ Remplissage        | Configuration                                    | <b>(+</b> ) |          |  |
|                                       | Sid<br>is_selected                                                                                                    |                        | Remplissage simple   | -couleur de remplissage avec une opacité réduite |             |          |  |
|                                       | represent_value<br>sqlite_fetch_and_increment                                                                                                    |                        |                      | (ex : blanc, opacité 70%):                       |             |          |  |
|                                       | uuid  Fichiers et Chemins                                                                                                    |                        |                      | -couleur de trait                                |             |          |  |
|                                       | <ul> <li>Général</li> <li>Géométrie</li> </ul>                                                                                                    |                        |                      | -largeur de trait                                |             |          |  |
|                                       | Math     Opérateurs     Peteon                                                                                                    | Type de symbole Rempli | ssage simple         |                                                  | •           | <u> </u> |  |
|                                       | Rasters     Récent (generic)                                                                                                    | Couleur de remplissage |                      |                                                  | R.          |          |  |
|                                       | Tableaux     Tableaux associatifs                                                                                                    |                        |                      |                                                  |             |          |  |
|                                       | Variables     atlas feature                                                                                                    | Style de remplissage   | Continue             |                                                  | ▲ 14        |          |  |
| Annan du cán dinh 1                   | atlas_featureid<br>atlas_featurenumber                                                                                                    | Couleur de trait       |                      |                                                  |             |          |  |
| Aperçu du resultăt: 1                 | OK Annuler Aide                                                                                                    | Largeur de trait       | 0,260000             | 🖾 🔷 Milimètres                                   | - 🖶         |          |  |
| Construction d'un filtre (ou          | règle de décision) pour appliquer la symbologie                                                                                                    | Style de trait         | Ligne continue       |                                                  |             | _        |  |
| uniquement sur la commur              | The sective with a symbolic point applique is a symbolic point applique is a symbolic point appliput a | Style de jointure      | Colique              |                                                  |             |          |  |
| •                                     | /                                                                                                    |                        | x 0,000000           | •                                                |             |          |  |
|                                       |                                                                                                    | Decalade               |                      | Millimetres                                      | · ·         |          |  |

Aide

Annuler

OK

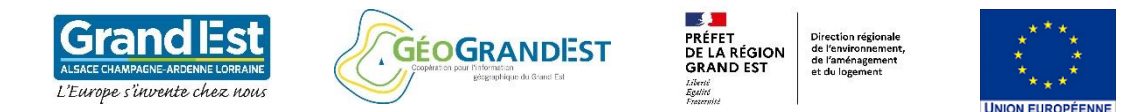

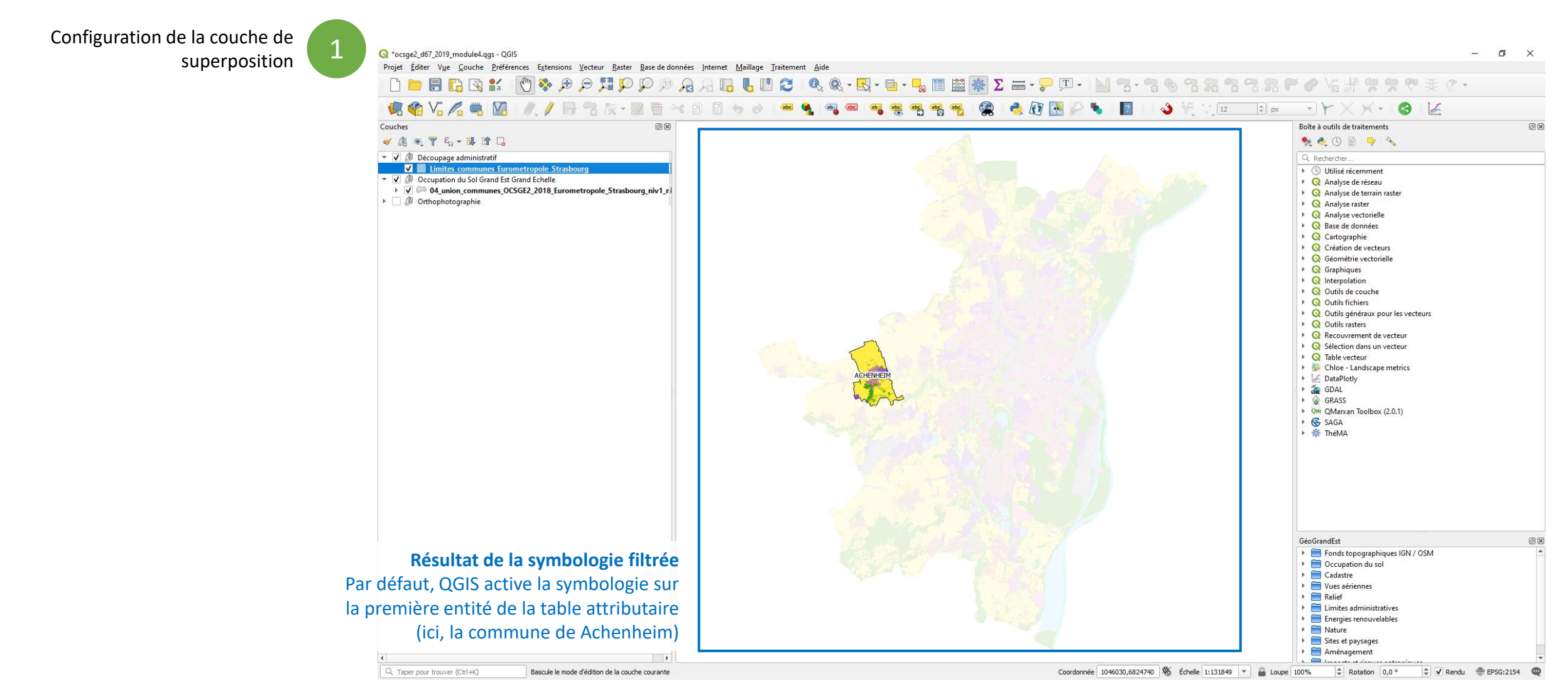

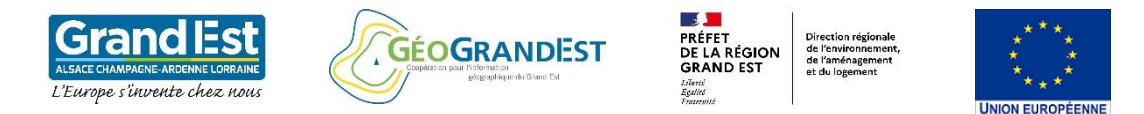

Configuration de la couche de superposition

Configuration et génération de l'atlas

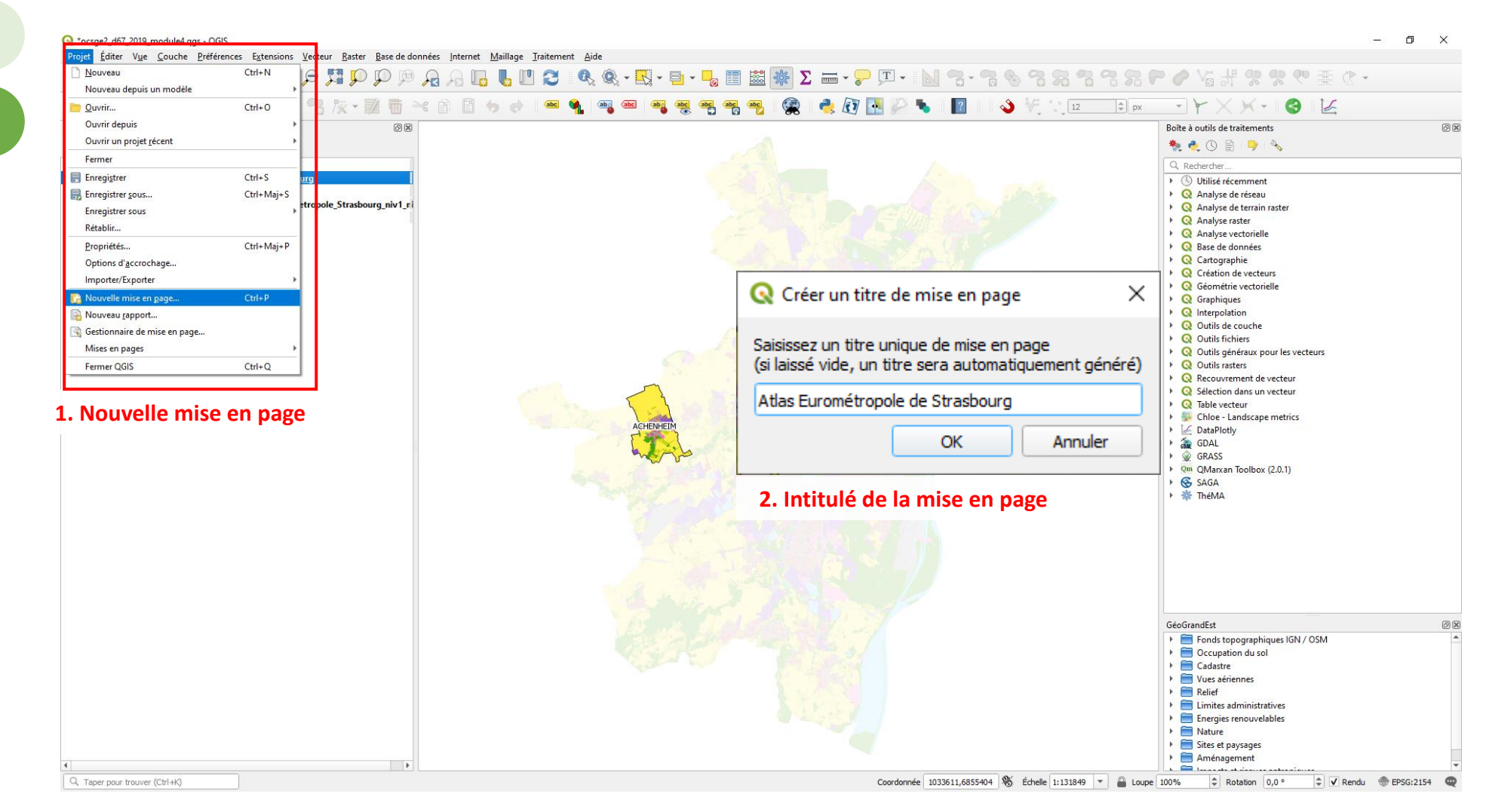

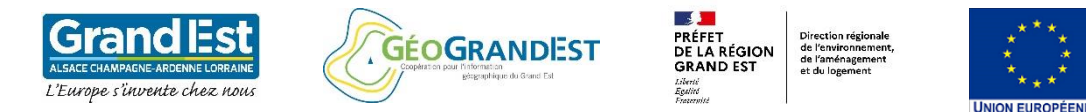

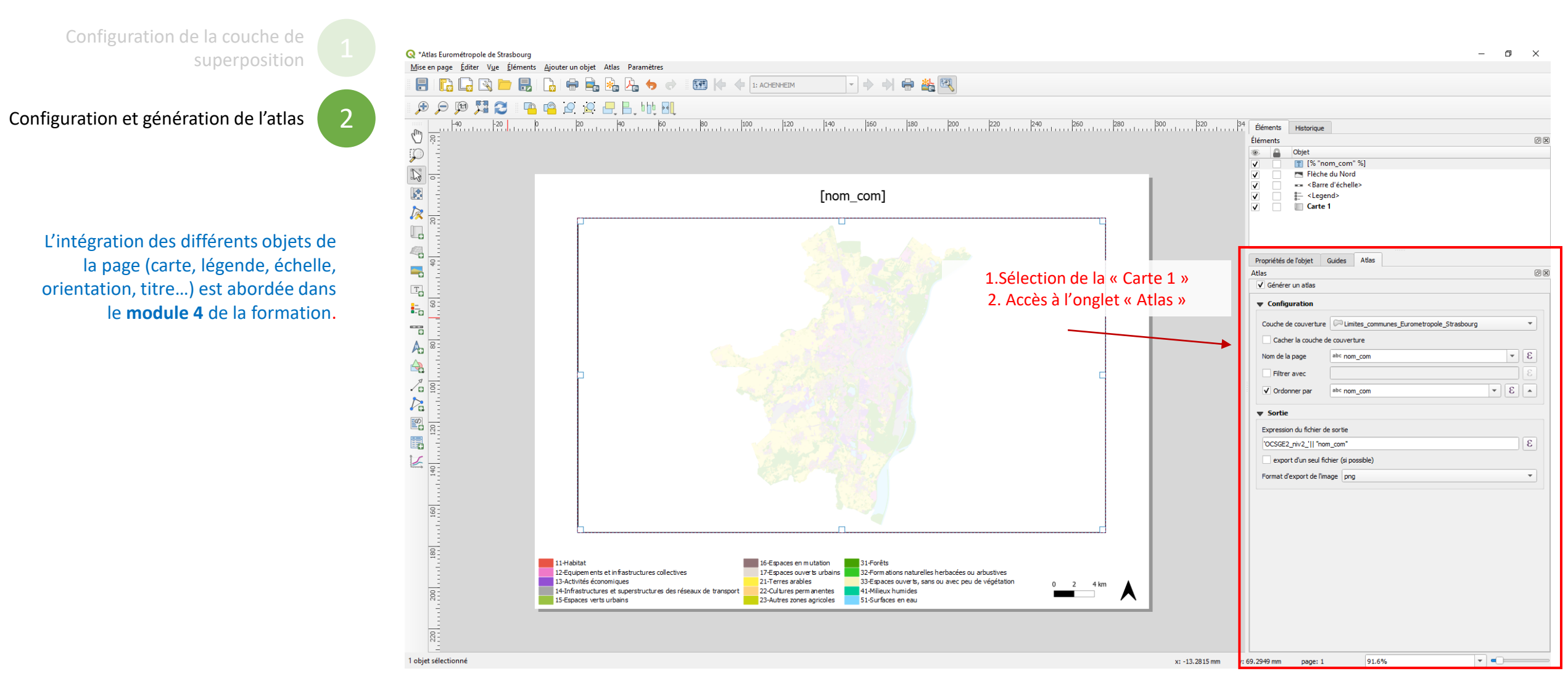

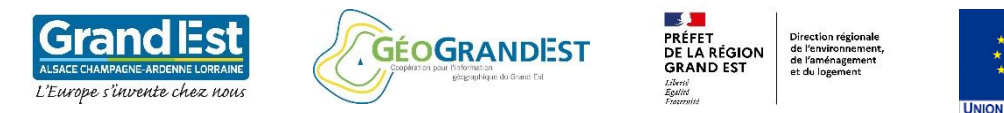

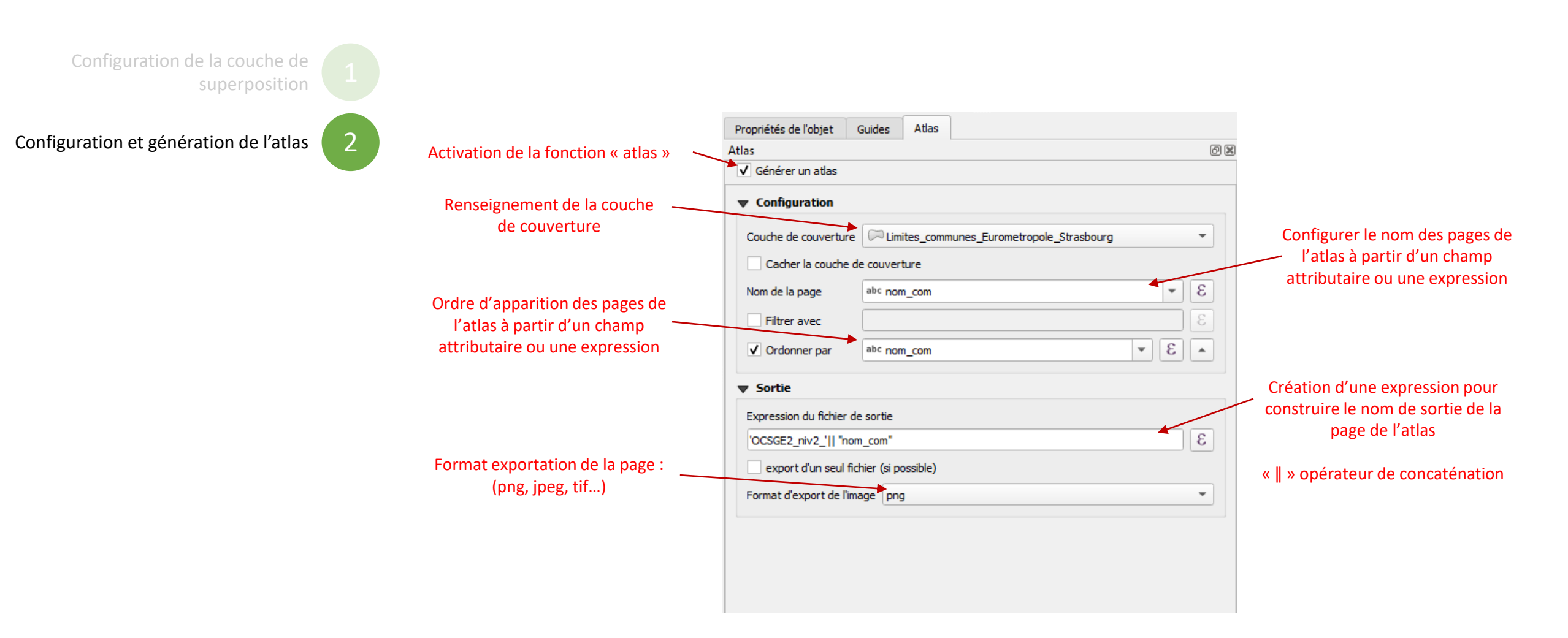

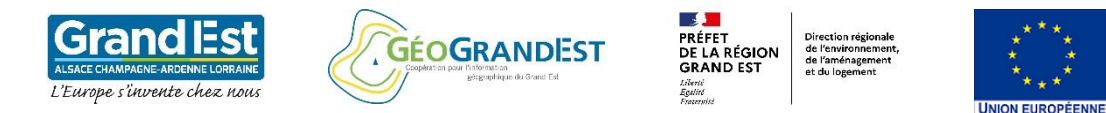

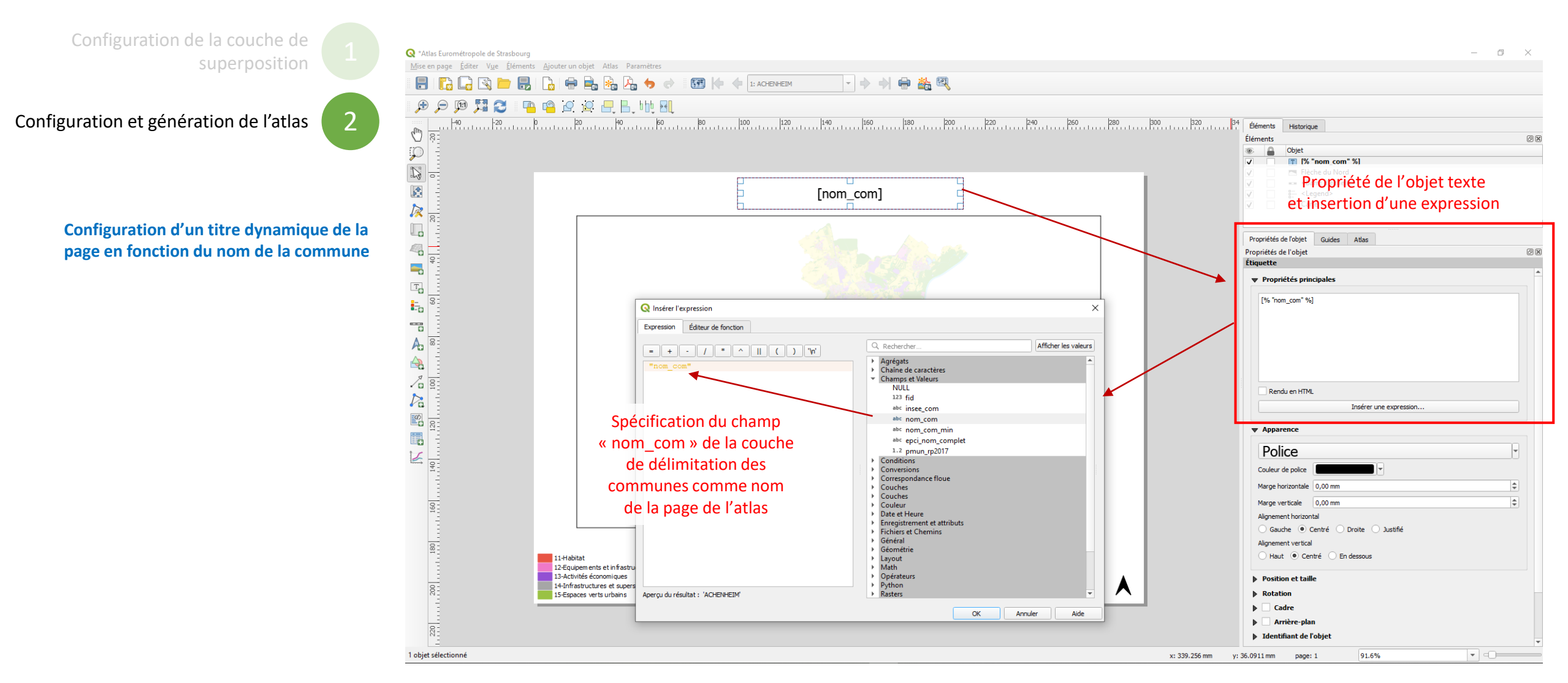

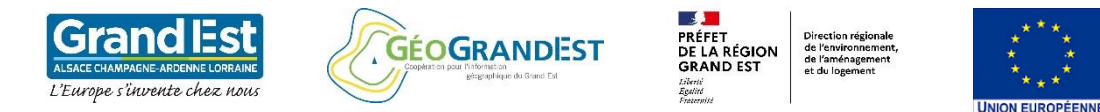

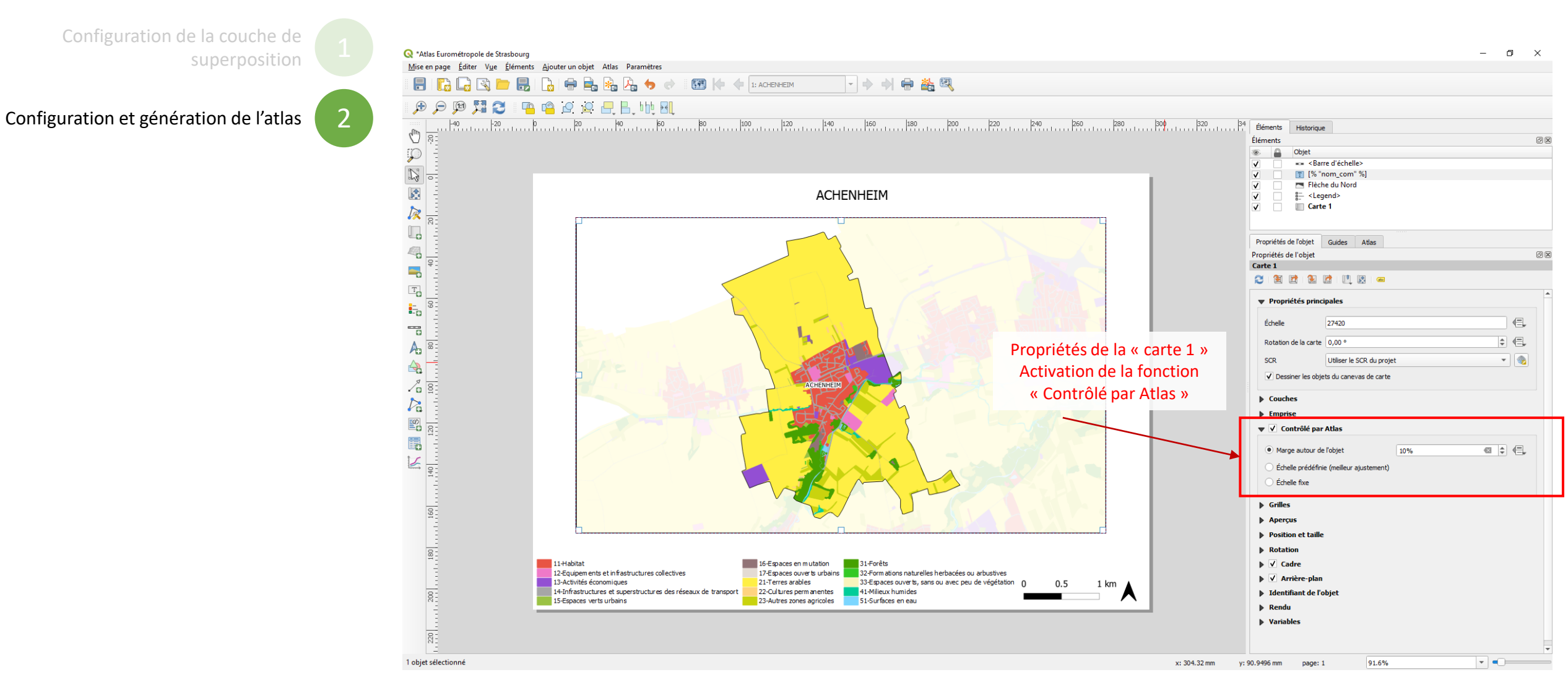

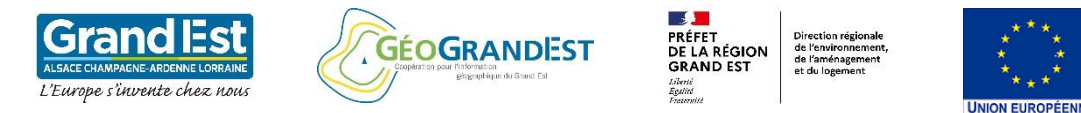

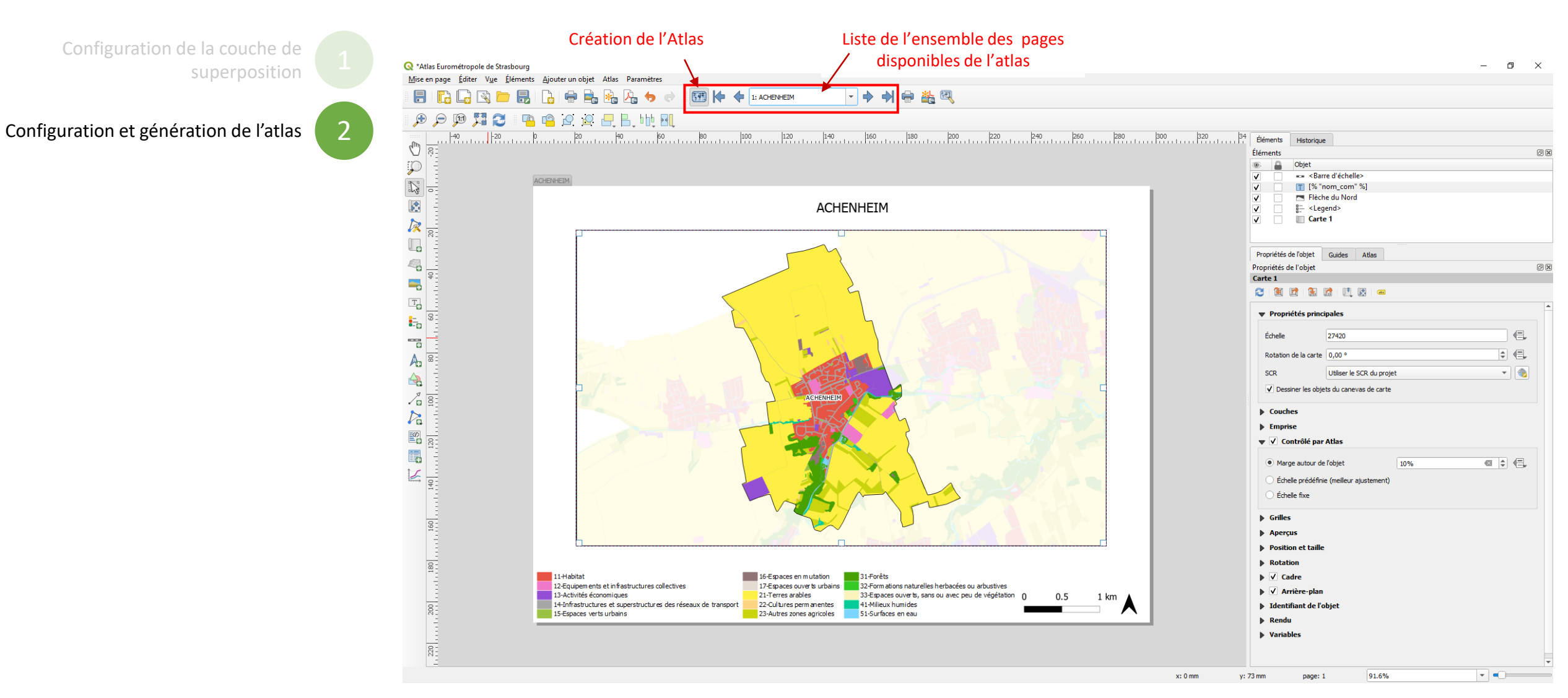

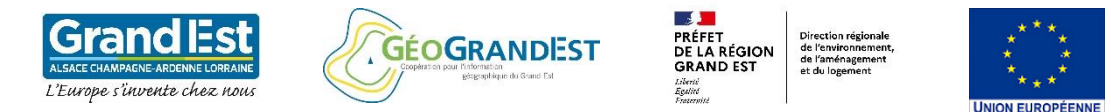

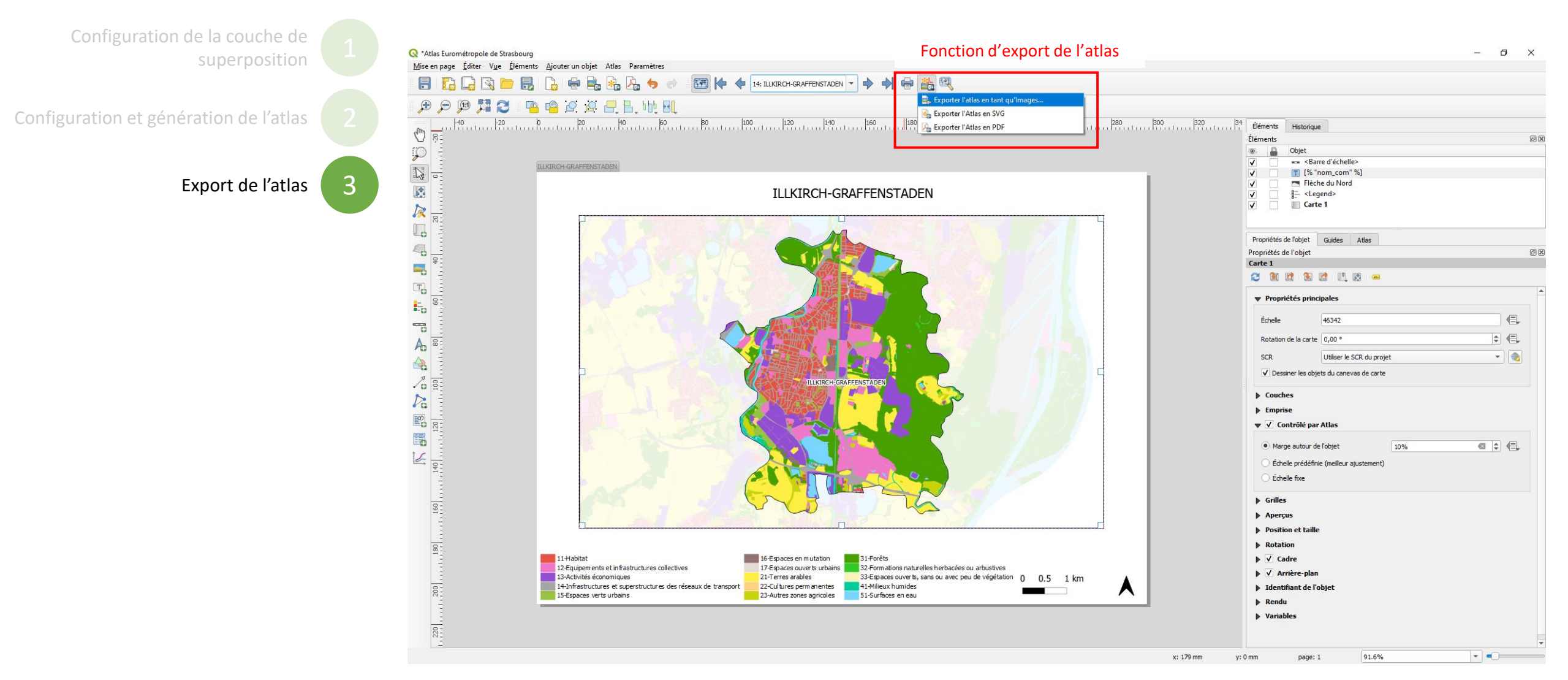

#### Module 5 : Création d'un Atlas à partir de la base OCS GE2

Configuration de la couche de Configuration et génération de l'atlas Export de l'atlas 3

| Résultat: |
|-----------|
|-----------|

Export des pages de l'atlas en format PNG

| N | lom                                | Туре       |
|---|------------------------------------|------------|
|   | OCSGE2_niv2_ACHENHEIM              | Fichier PN |
|   | OCSGE2_niv2_BISCHHEIM              | Fichier PN |
|   | OCSGE2_niv2_BLAESHEIM              | Fichier PN |
|   | OCSGE2_niv2_BREUSCHWICKERSHEIM     | Fichier PN |
|   | OCSGE2_niv2_ECKBOLSHEIM            | Fichier PN |
|   | OCSGE2_niv2_ECKWERSHEIM            | Fichier PN |
|   | OCSGE2_niv2_ENTZHEIM               | Fichier PN |
|   | OCSGE2_niv2_ESCHAU                 | Fichier PN |
|   | OCSGE2_niv2_FEGERSHEIM             | Fichier PN |
|   | OCSGE2_niv2_GEISPOLSHEIM           | Fichier PN |
|   | OCSGE2_niv2_HANGENBIETEN           | Fichier PN |
|   | OCSGE2_niv2_HOENHEIM               | Fichier PN |
|   | OCSGE2_niv2_HOLTZHEIM              | Fichier PN |
|   | OCSGE2_niv2_ILLKIRCH-GRAFFENSTADEN | Fichier PN |
|   | OCSGE2_niv2_KOLBSHEIM              | Fichier PN |
|   | OCSGE2_niv2_LA WANTZENAU           | Fichier PN |
|   | OCSGE2_niv2_LAMPERTHEIM            | Fichier PN |
|   | OCSGE2_niv2_LINGOLSHEIM            | Fichier PN |
|   | OCSGE2_niv2_LIPSHEIM               | Fichier PN |
|   | OCSGE2_niv2_MITTELHAUSBERGEN       | Fichier PN |
|   | OCSGE2_niv2_MUNDOLSHEIM            | Fichier PN |
|   | OCSGE2_niv2_NIEDERHAUSBERGEN       | Fichier PN |
|   | OCSGE2_niv2_OBERHAUSBERGEN         | Fichier PN |
|   | OCSGE2_niv2_OBERSCHAEFFOLSHEIM     | Fichier PN |
|   | OCSGE2_niv2_OSTHOFFEN              | Fichier PN |
|   | OCSGE2_niv2_OSTWALD                | Fichier PN |
|   | OCSGE2_niv2_PLOBSHEIM              | Fichier PN |
|   | OCSGE2_niv2_REICHSTETT             | Fichier PN |
|   | OCSGE2_niv2_SCHILTIGHEIM           | Fichier PN |
|   | OCSGE2_niv2_SOUFFELWEYERSHEIM      | Fichier PN |
|   | OCSGE2_niv2_STRASBOURG             | Fichier PN |
|   | OCSGE2_niv2_VENDENHEIM             | Fichier PN |
|   | OCSGE2_niv2_WOLFISHEIM             | Fichier PN |
|   |                                    |            |

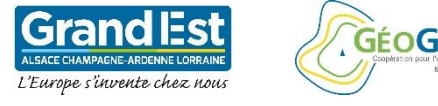

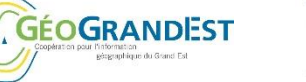

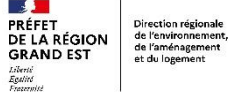

STRASBOURG

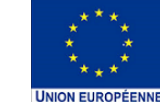

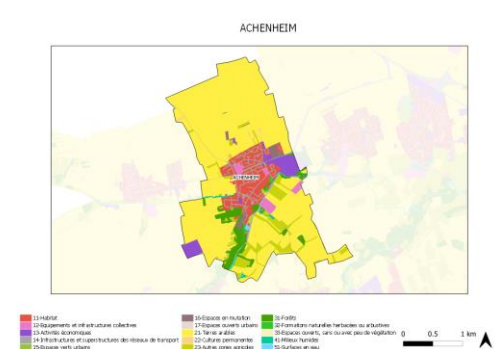

ECKWERSHEIM

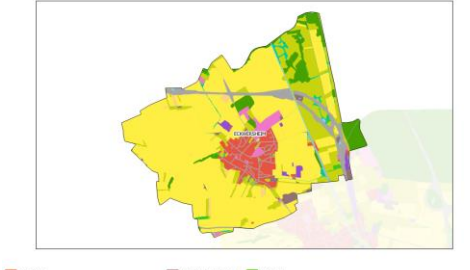

1 km

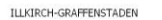

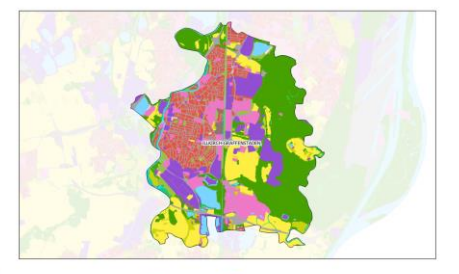

12-Squipements et 13-Activitis écono 14-Infrastructures

ESCHAU

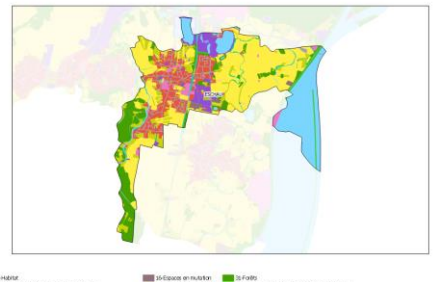

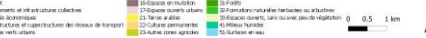

FEGERSHEIM

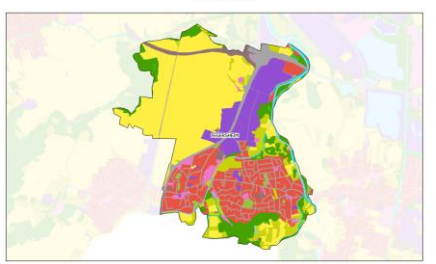

| 12 Hotel<br>12 Socioente et de actuatives colectives | 35-Espaces on mutation<br>17-Espaces ouverts urbans | 2) Folits<br>2) Fonitis                           |   |     |      |
|------------------------------------------------------|-----------------------------------------------------|---------------------------------------------------|---|-----|------|
| 23 Addyntalis alconomiquaes                          | 21 Teres a ables                                    | 35 Espaces curvets, sans ou avec peude végitation | 0 | 0.5 | 1 km |
| 25-lapon vets uters                                  | 23 Autries zonen agricchen                          | 52-Gurlages en esu                                | - |     |      |

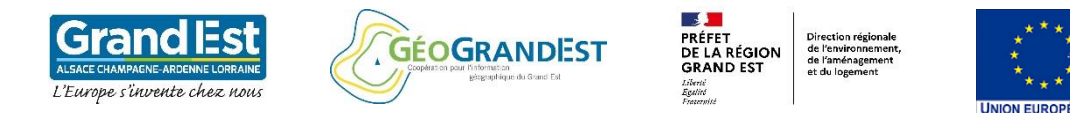

## Les autres modules à suivre:

- Module 1 : Téléchargement et visualisation de la base OCS GE2
- Module 2 : Utilisation des principaux outils de géo-traitements sur la base OCS GE2
- Module 3 : manipulation de la table attributaire
- Module 4 : Création d'une cartographie à partir de la base OCS GE2
- Module 6 : Exemple d'application